## Guia rápido da aplicação BWA para Spas de exterior

O primeiro passo é ligar-se ao módulo bwa em modo directo, isto é feito na Configuração Inicial. Deve estar perto do seu spa e escolher o módulo wifi BWGSPA\_XXXXXXX na sua lista de rede no seu telefone/tabet.

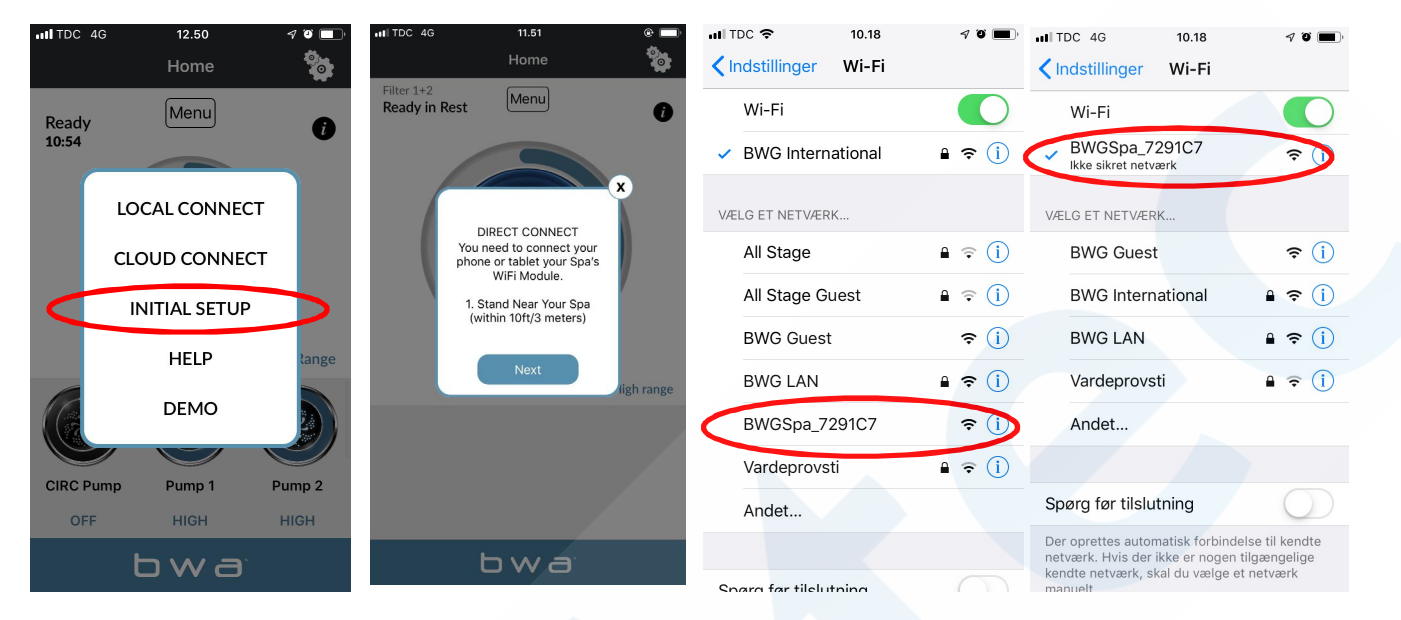

Reiniciar a aplicação bwa e carregar em Initial Setup. Está agora em modo directo, se ligado à sua unidade BWGSPA\_XXXXXXXX.

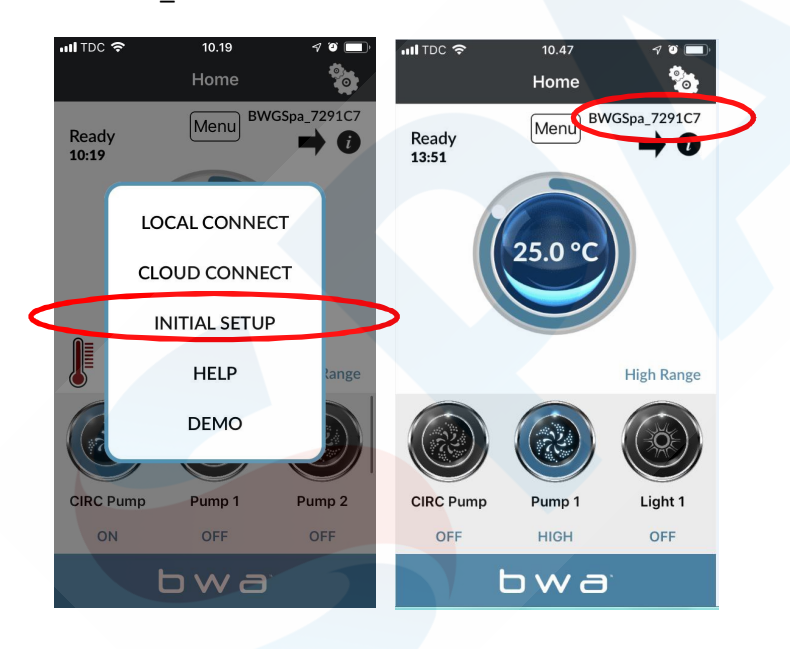

O segundo passo é ligar o seu módulo wifi ao seu router wifi local na configuração da aplicação bwa através do ícone de configuração. Tem de ser 2,4GHz e não 5GHz. Deve permanecer perto do seu spa e ter uma boa cobertura wifi. Introduza o nome da rede e a palavra-passe e prima para baixo. O ajuste está definido para WPA. Poderá ter de escolher WEP; WPS; OPEN, dependendo do seu router.

## 1: "Done"

2: marca de verificação no canto superior direito.

| nil TDC 🗢      | 10.47    |             | nil TDC 🗢           | 13.09                   | 1 I 🔲 | III TDC 🤕      | <b>&gt;</b> 10     | 3.15                    | 4 9 🔲  | nii TDC 🗢           | 13.15                | 4 10 🔲 |
|----------------|----------|-------------|---------------------|-------------------------|-------|----------------|--------------------|-------------------------|--------|---------------------|----------------------|--------|
|                | Home     |             | <b>\</b>            | Wifi                    |       | <              | v                  | /ifi                    |        | <                   | Wifi                 |        |
| Ready<br>13:51 | Menu) BW | GSpa_7291C7 | Wifi Setup ∽<br>WPA | Settings<br>Advanced    | Ø     | BV             | VG Internation     | al                      |        | Wifi Setup ∨<br>WPA | Settings<br>Advanced |        |
| 6              |          |             |                     |                         |       | BV             | VG Internation     | al                      |        |                     |                      |        |
|                | 25.0 °C  |             | WiFi Ne             | twork Name              |       | xx             | xxxxxxx            |                         |        | BWG Inte            | ernational           |        |
|                |          |             | Re-Ente             | er WiFi Network Name    |       | xx             | ****               |                         |        | BWG Inte            | ernational           |        |
|                |          |             | WiFi Ne             | twork Password          |       | $\land$ $\lor$ | / Re-Er<br>Network | nter WiFi<br>K Password | Done   | ******              | xx                   |        |
|                |          | High Range  | Re-Ente             | er WiFi Network Passwor | d     | ×xxxxxx        | xxx"               |                         |        | *****               | xx                   |        |
|                |          |             | Ь                   | wahv                    |       | qw             | e r t              | y u                     | i o p  | Ь                   | va b                 | V      |
|                |          |             |                     |                         | ~     | as             | d f                | g h j                   | k I    |                     |                      |        |
| CIRC Pump      | Pump 1   | Light 1     | B/-                 |                         | А.    |                | XC                 | vbn                     | m      | BA                  | LBC                  |        |
|                |          |             |                     |                         |       |                |                    |                         |        |                     |                      |        |
|                | owa      |             |                     | bwa                     |       | 123            | ₽:                 | space                   | return |                     | o w a                |        |

Tente ligar-se à Internet a partir do seu telefone. Se não puder, então não tem cobertura wifi suficiente para instalar o seu módulo bwa.

Se ligou o seu módulo bwa à sua rede local, receberá a seguinte mensagem, e pode voltar à configuração wifi do seu telefone/tabet e seleccionar a rede wifi à qual o seu spa está ligado. BWASPA\_XXXXXXX deve agora desaparecer da lista. Volte à aplicação depois disto e escolha "ligação local". Para uma ligação correcta, deverá ver o seu nome wifi local no canto superior direito.

| ull TDC 📚           | 13.10                                                                                                    | 4 ° 🗖                                                                                         | utl TDC 🗢 15.57                                          | 4 Ö 🔳            | III TDC 🗢      | 16.56   | 4 0 🔲           |
|---------------------|----------------------------------------------------------------------------------------------------|-----------------------------------------------------------------------------------------------|----------------------------------------------------------|------------------|----------------|---------|-----------------|
| <                   | Wifi                                                                                                    |                                                                                               | <pre> Indstillinger Wi-Fi </pre>                         |                  |                | Home    | 201             |
| Wifi Setup ~<br>WPA | Settings<br>Advanced                                                                                       | Ø                                                                                             | Wi-Fi                                                    |                  | Ready<br>16:56 | Menu    | G International |
| BWG Int<br>BWG YG   | ternational<br>our Spa is connecting<br>to the Internet.<br><u>his Process may take</u><br>1 to 2 Minutes. |                                                                                               | BWG International      VÆLG ET NETVÆRK  BWG Guest        | € ? (j)<br>? (j) |                | 24.5 °C |                 |
| oute                | Please wait a few<br>moments before<br>connecting with Local<br>Mode.                                      | _                                                                                             | BWG LAN<br>Andet                                         | <b>₽</b> 중 (j)   |                |         | High Range      |
|                     |                                                                                                    | ~                                                                                             | Spørg før tilslutning                                    | $\bigcirc$       | CIRC Rump      | Bump 1  | Bump 2          |
|                     |                                                                                                    | Der oprettes automatisk forb<br>netværk. Hvis der ikke er nog<br>kendte netværk, skal du væld | vindelse til kendte<br>gen tilgængelige<br>ge et netværk | OFF              | OFF            | OFF     |                 |
|                     | bwa                                                                                                    |                                                                                               | manuelt.                                                 | bwa <sup>r</sup> |                |         |                 |

O terceiro passo é criar uma conta para utilizar a aplicação bwa a partir da nuvem. Deve estar na sua rede wifi local a fim de criar uma conta, que encontrará no botão do menú. Criação de conta: exemplo abaixo.

Quando tiver respondido às perguntas de segurança, a aplicação permanecerá carregada e a sua conta será criada.

Deve lembrar-se do seu ID de utilizador, palavra-passe e respostas de segurança.

| nil TDC 🗢    | 13.11            | 4 Ŭ 🔳       | nil TDC 🗢        | 15.59                         | 1 O 🔲   | III TDC 🗢     | 15.59                   | <b>₹ 0 </b> ■ |
|--------------|------------------|-------------|------------------|-------------------------------|---------|---------------|-------------------------|---------------|
|              |                  |             | <b>&lt;</b> Home | Create Account                |         | <b>&lt;</b> : | Security Questions      |               |
| Priming, ple | ase Went         | ternational | User ID          |                               |         | аа            |                         |               |
| 15.14        |                  |             | hydroai          | ir4                           |         | Where was     | your favorite vacation? |               |
|              |                  |             | Passwor          | rd                            |         |               | <u>,</u>                |               |
| CR           | EATE ACCOUNT     |             |                  | ••••                          |         | аа            |                         |               |
|              |                  |             | Confirm          | Password                      |         | Who is your   | favorite music singer?  |               |
| RE           | SET PASSWORD     |             |                  |                               |         | аа            |                         |               |
| RE           | COVER USER ID    |             |                  |                               |         |               |                         |               |
|              |                  | Range       | Sho              | ow Password<br>Your SPA ID is |         | Where is yo   | ur favorite vacation?   |               |
| EF           | ASE ACCOUNT      |             | 000000           | 00-00000000-001527FF          | -FF5B7F | аа            |                         |               |
|              | CANCEL           |             |                  | Next                          |         | What is you   | r favorite book?        |               |
| $\subseteq$  |                  |             |                  |                               | У       |               |                         |               |
|              |                  |             | B                |                               | A.      | аа            |                         |               |
|              | bwa <sup>.</sup> |             |                  | bwa                           |         |               | bwa                     |               |
|              |                  |             | 1                |                               |         |               |                         |               |

Quando estiver numa rede 3G / 4G, ser-lhe-á pedido um ID de utilizador e uma palavra-passe para iniciar a sessão na aplicação. Quando está na CLOUD, pode ver uma pequena núvem no seu ecrã.

| 11.34 9 🐨 🔲                 | III TDC 4G     | 16.03   | a 🔉 🗖,     |  |
|-----------------------------|----------------|---------|------------|--|
| Home 📸                      |                | Home    |            |  |
| Filter 1+2<br>Ready in Rest | Ready<br>16:03 | Menu    |            |  |
| User ID                     |                | 24.5 °C |            |  |
| Password                    |                |         |            |  |
|                             |                |         | High Range |  |
| Cancel Login                |                |         |            |  |
|                             | CIRC Pump      | Pump 1  | Pump 2     |  |
|                             | OFF            | OFF     | OFF        |  |
| bwa                         | bwa            |         |            |  |